# User Manual

## for Narpult Smart Lock

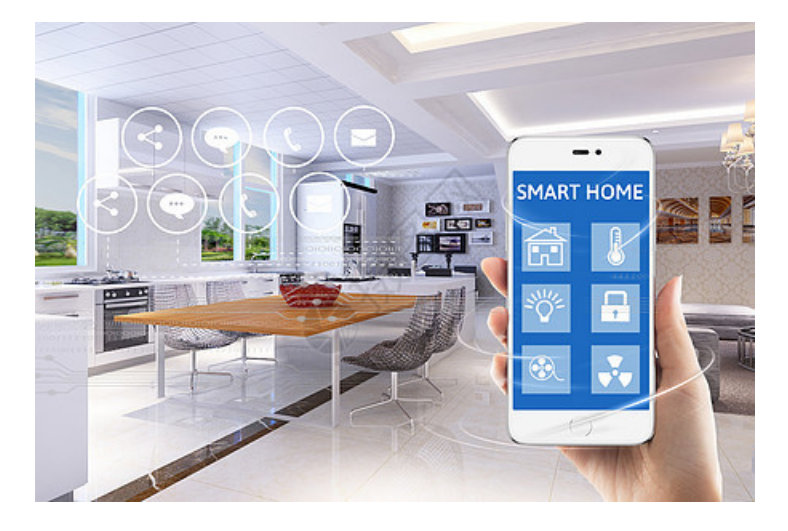

Welcome to join Narpult Smart Home, please read this user manual before operating your smart lock, and keep it for further reference.

> Powered by Narpult Smart Customer Service: service01@narpultsmart.com

## **Operation by APP via Bluetooth**

#### Part 1 Add lock

ODownload and install TTLock from Google Play or APP Store

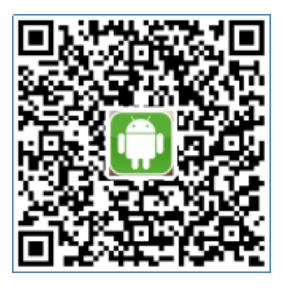

Google Play

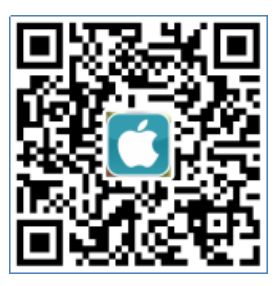

APP Store

©Register account with phone number or e-mail and login

| Login Register     |                               | ≡ TTLock                                                |
|--------------------|-------------------------------|---------------------------------------------------------|
| ₩                  | Phone Email                   |                                                         |
| Phone number/Email | A Enter your Email            | ( + )                                                   |
| Password 🛩         | Password between 6-20 chars 👐 | $\bigcirc$                                              |
|                    | ♀ Confirm Password →          |                                                         |
| Login              | Verification Code Get Code    | The Phone needs to be within 2 meters of the Smart Lock |
| Forgot Password?   |                               | adding the ranning process                              |
|                    | Register                      |                                                         |
|                    |                               |                                                         |

<sup>©</sup>Add your lock on APP

Please open Bluetooth setting on your phone before connection, and stay

your phone within 2 meters away from your lock.

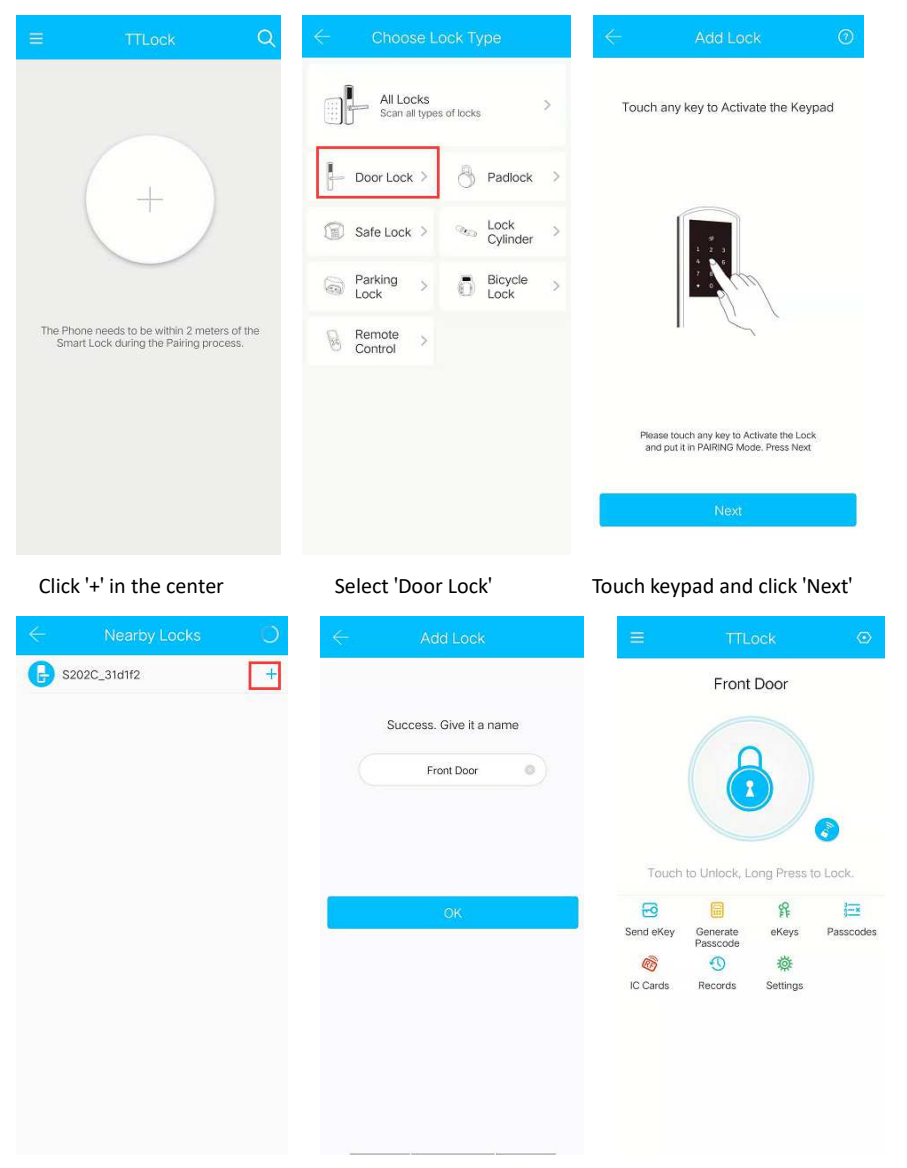

Click '+' with high-light device Name your lock, and click 'OK' Add completed **Remarks**: Once there is no device or only has gray-label device on 'Nearby Locks' screen, please reset your smart lock and re-add it following steps below: Remove battery cover out
 Hold the reset button for 5 seconds

#### Part 2 Unlock/lock by APP via Bluetooth

Unlock by touching the lock
 button, it will pop up 'unlocked'
 Lock by long-pressing the lock
 button, it will pop up 'locked'

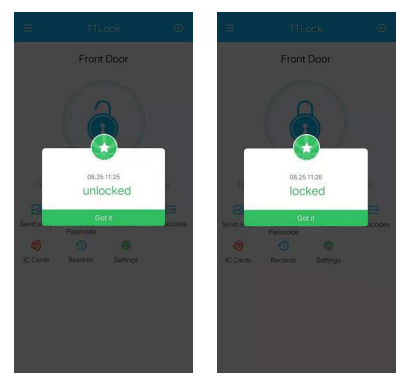

**Remarks**: Please check if your door lock operate in correct direction, once it reverse, please switch the toggle switch to other side and re-install it

#### Part 3 Auto-lock setting

**Remarks**: Auto-lock is setting up only by the program, but couldn't be used to determine if your door is locked. And please stay your phone close to your lock during setting process.

|                                      | Front                | Door     |              |  |  |  |  |
|--------------------------------------|----------------------|----------|--------------|--|--|--|--|
| Touch to Unlock, Long Press to Lock. |                      |          |              |  |  |  |  |
| 6                                    |                      | FF       | 1 <u>-</u> × |  |  |  |  |
| Send eKey                            | Generate<br>Passcode | eKeys    | Passcodes    |  |  |  |  |
| Ø                                    | •                    | 墩        |              |  |  |  |  |
| IC Cards                             | Records              | Settings |              |  |  |  |  |
|                                      |                      |          |              |  |  |  |  |

| Basics                 | >         |
|------------------------|-----------|
| Unlock Remotely        | On >      |
| Auto Lock              | Unknown > |
| Passage Mode           | Off >     |
| Lock Sound             | >         |
| Lock Clock             | >         |
| Diagnosis              | >         |
| Read Operation Records | >         |
| Firmware Update        | >         |
| Attendance             |           |
| 1015 N. 21 1020 13     | -         |

Click 'Auto Lock'

| Current Settir  | ng                 | Unknow           |
|-----------------|--------------------|------------------|
| The lock will I | he locked after ti | ne fime set abou |
| THE ROOK WITH   | oe locked alter d  | le time set abov |
|                 | Read The Ti        | me               |
|                 |                    |                  |
|                 |                    |                  |
|                 |                    |                  |
|                 |                    |                  |
|                 |                    |                  |
|                 |                    |                  |
|                 |                    |                  |
|                 |                    |                  |

#### Click 'Settings'

|              |                          |              | $\leftarrow$  |                     |
|--------------|--------------------------|--------------|---------------|---------------------|
| urrent Setti | ng                       | 5s >         | Current Sett  | ing                 |
| e lock will  | be locked after the time | r set above. | The lock will | be locked after the |
|              |                          |              | Cancel        | Time                |
|              |                          |              |               | 10s                 |
|              |                          |              |               | 15s                 |
| 1            | Operation Successful     |              |               | 30s                 |
|              | operation addressing     |              |               | 60s                 |
|              |                          |              |               | Custom              |

#### Click 'Read The Time'

|   | Auto Lock                    |                       |  |  |  |  |
|---|------------------------------|-----------------------|--|--|--|--|
|   | Current Setting              | Custom >              |  |  |  |  |
|   | Time                         |                       |  |  |  |  |
|   | Please enter the time (Sec   | )                     |  |  |  |  |
|   | The lock will be locked afte | er the time set above |  |  |  |  |
| ¢ |                              |                       |  |  |  |  |
|   |                              |                       |  |  |  |  |
|   |                              |                       |  |  |  |  |

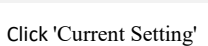

Select period you need to set Or enter your time period

|                                 | k Save             | $\leftarrow$ Settings  |        |
|---------------------------------|--------------------|------------------------|--------|
| Current Setting                 | Custom >           | Basics                 | >      |
| Time                            |                    | Unlock Remotely        | On >   |
| 120                             |                    | Auto Lock              | 120s > |
| The lock will be locked after t | he time set above. | Passage Mode           | Off >  |
|                                 |                    | Lock Sound             | >      |
|                                 |                    | Lock Clock             | >      |
|                                 |                    | Diagnosis              | >      |
|                                 |                    | Read Operation Records | >      |
|                                 |                    | Firmware Update        | >      |
|                                 |                    | Attendance             |        |
|                                 |                    | Unlock Notification    |        |
|                                 |                    | Operation Successf     |        |
|                                 |                    |                        |        |

5-900S be your choice

Set up completed

#### Part 4 Share APP operation to your family/guests(ekey)

ekey is a function for you to authorize the rights to your family members and guests to unlock/lock your door by the same APP. eKey can be authorized to MAX. 20 smart phone users.

◎ Download TTLock app and register a new account on new smart phone of family or guests.

© Click 'Send eKey' on the APP screen with admin account(The first account to add lock).

|           | Front                | Door          |           |
|-----------|----------------------|---------------|-----------|
|           |                      |               |           |
|           |                      |               |           |
|           |                      |               |           |
| -         |                      |               | •         |
| Fouch     | to Uniock, I.        | ong Press i   |           |
| Send eKey | Generate<br>Passcode | eKeys         | Passcodes |
| C Carde   | Becords              | 袋<br>Settions |           |
| io cuius  | inceditus.           | ocungo        |           |
|           |                      |               |           |
|           |                      |               |           |

© Select Time, Permanent, One-time, Recurring eKey by yourself, then input Recipient account and name it.

© Select time period if necessary, then click 'send'.

© Refresh by pulling down on the APP screen with new smart phone APP, the smart lock will show up on the APP screen.

**Remarks**: Admin account can manage all guest accounts by clicking 'eKeys' on APP screen.

#### Part 5 Lock Sound

The original setting for this smart lock is Lock Sound On, but you can close it if you want.

| ≡         |                  |            | $\odot$   | $\leftarrow$ Settings  |           | $\leftarrow$       |                                   |
|-----------|------------------|------------|-----------|------------------------|-----------|--------------------|-----------------------------------|
|           | Your             | lock       |           | Basics                 | >         | By Turning ON, you | will hear the sound from the lock |
|           |                  |            |           | unlock remotely        | Ön >      | Current Mode : On  |                                   |
|           | 1                |            |           | Auto Lock              | Unknown > |                    | Turn Off                          |
|           |                  |            |           | Passage Mode           | Off >     | -                  |                                   |
|           |                  |            |           | Lock Sound             | >         |                    |                                   |
|           |                  |            |           | Lock Clock             | >         |                    |                                   |
|           |                  |            | ock       | Diagnosis              | >         |                    |                                   |
| 6         | Canazata         | 辟          | )<br>Ex   | Read Operation Records | >         |                    |                                   |
| Send eKey | Passcode         | eKeys      | Passcodes | Firmware Update        | >         |                    |                                   |
| IC Cards  | 500 Fingerprints | Authorized | Records   | Attendance             |           |                    |                                   |
| *         |                  | Admin      |           | Unlock Notification    |           |                    |                                   |
| Settings  |                  |            |           | Delete                 |           |                    |                                   |
|           |                  |            |           |                        |           |                    |                                   |
|           |                  |            |           |                        |           |                    |                                   |
|           |                  |            |           |                        |           |                    |                                   |
|           |                  |            |           |                        |           |                    |                                   |

Click 'Settings'

Click 'Lock Sound'

Click 'Turn Off'

Remark: Please stay your phone close to your lock during setting process.

# **Operation by keypad**

### Part 1 Generate Passcode

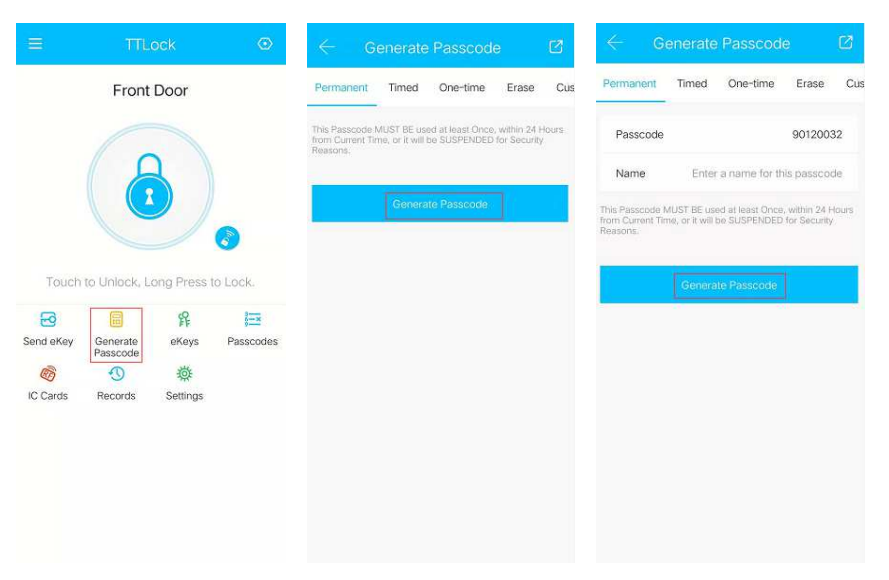

Click 'Generate Passcode' on APP Select Pass

Select Passcode type

Passcode generated

#### Part 2 unlock/lock by keypad

OUnlock by inputting Passcode, then press unlock button

OLock Only by long-pressing lock button

**Remark**: For security, this smart lock supports Virtual Passcode(Add any digit in front of or back of Passcode. e.g. Your Passcode is 12345678, you can unlock by <u>56</u>12345678 or 12345678<u>02</u>.

## Part 3 Manage Passcode

Admin account can manage all Passcodes by clicking 'Passcodes' on APP.

# **Operation by IC cards**

There are two IC cards included in the package, if you want more, please contact our service. IC Card can be used to unlock your door, but can not be used to lock your door.

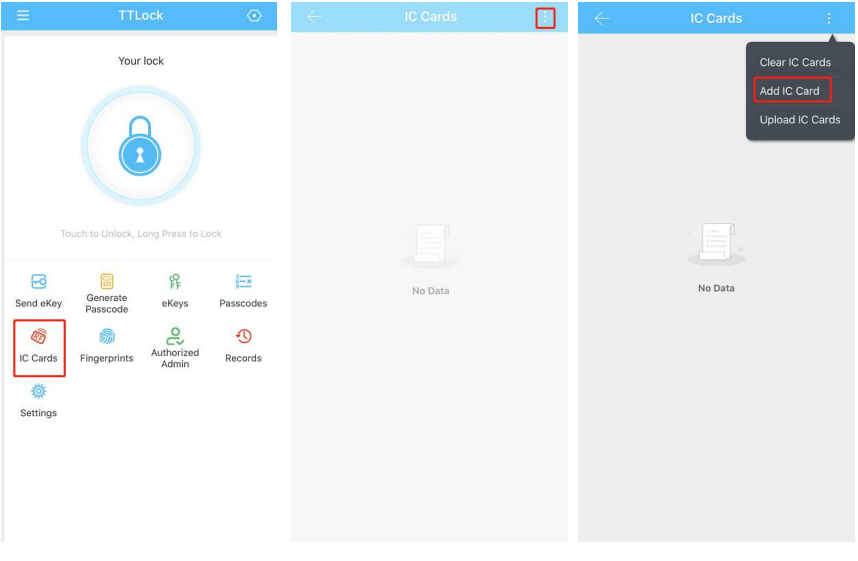

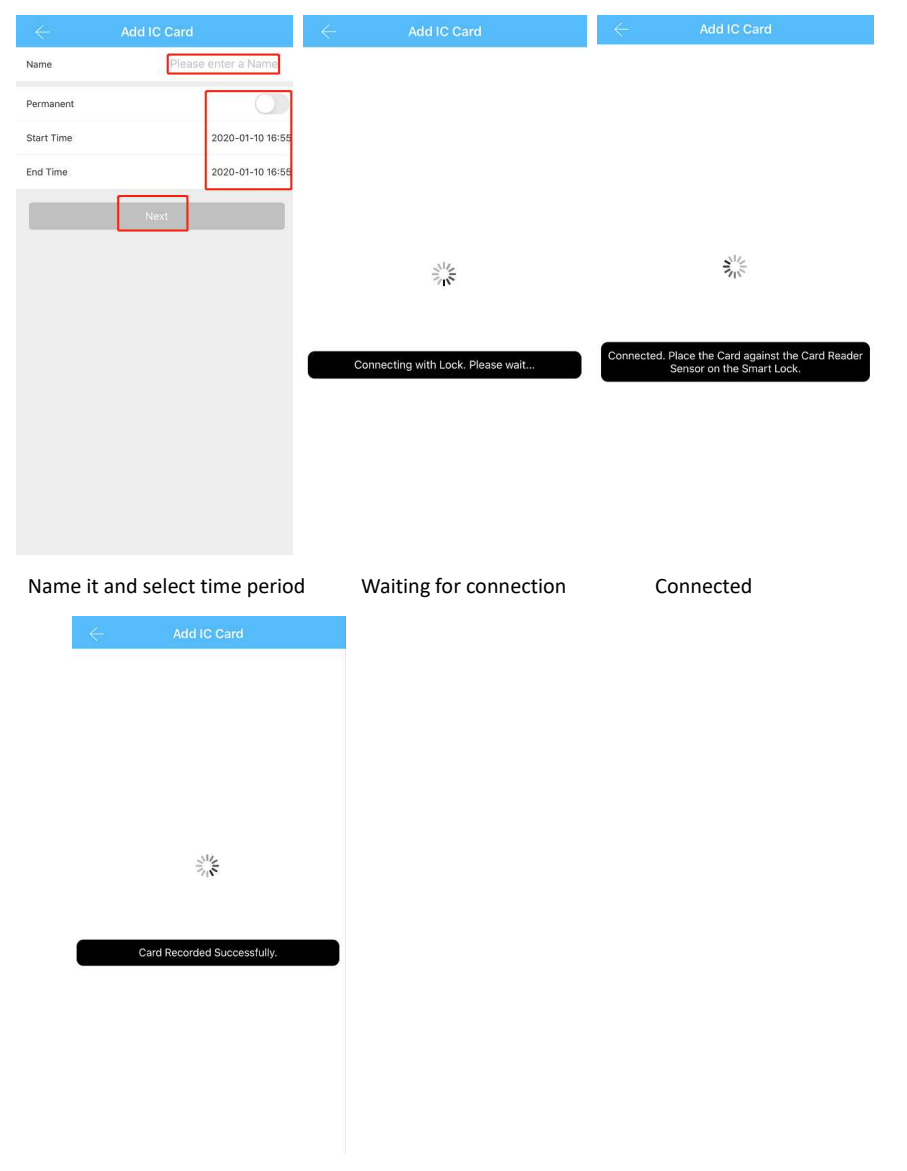

Place IC Card on the keypad , add completed

Remark: Please stay your phone close to your lock during setting process.

# **Operation by Fingerprint**

Please make sure if your lock has fingerprint function before operation.

Fingerprint can be used to unlock your door, but can not be used to lock your door.

| ≡ TTLoo                                                                                                  | ck 💿                                                                                                    | $\leftarrow$ |         | $\leftarrow$ |                                                          |
|----------------------------------------------------------------------------------------------------|----------------------------------------------------------------------------------------------------|--------------|---------|--------------|----------------------------------------------------------|
| Your lou<br>Touch to Untock, Lon<br>Touch to Untock, Lon<br>Send ekky<br>IC Cards<br>C Cards<br>Settings | ng Press to Lock  Press to Lock  Press to Press to Press | <            | No Data | ¢            | Fingerprints<br>Clear Fingerprint<br>Upload Fingerprints |
|                                                                                                    |                                                                                                    |              |         |              |                                                          |

#### Click 'Fingerprint' on APP

#### Click ':' upper right corner

#### Click 'Add Fingerprint'

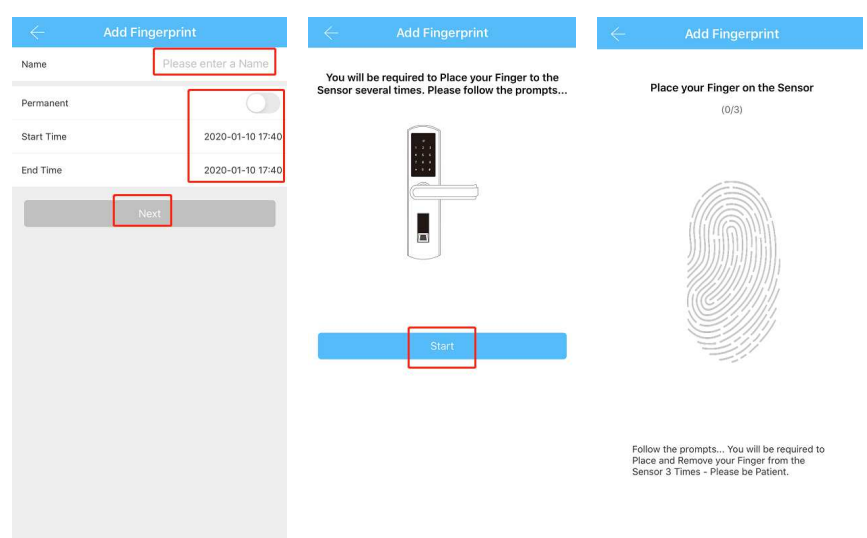

Name it and select time period

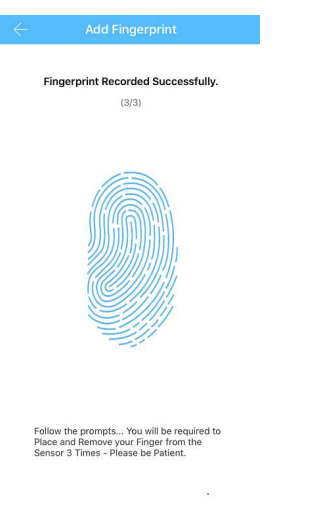

Add completed

Remark: Please stay your phone close to your lock during setting process.

# **Operation by mechanical keys**

There are two compatible mechanical keys included in the package, Please

keep it easily for backup.

 $\odot$  Press the keys cover, and turn it out

OInsert the keys to unlock your door

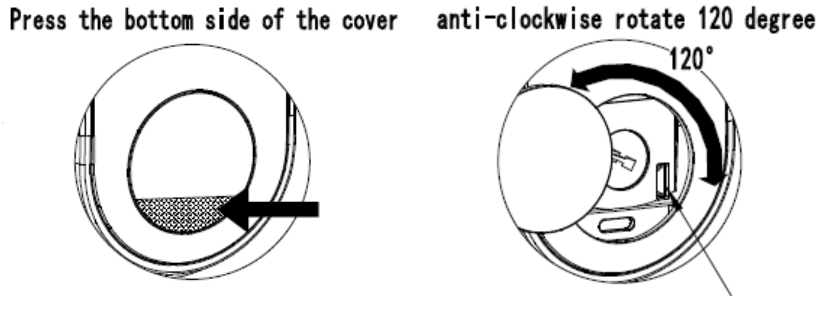

**Operation by APP via wifi remotely** 

We provide Bluetooth wifi gateway(Sold separately) for this smart lock to reach for remote control via internet, you can search for Narpult smart wifi gateway to find it on <u>www.amazon.com</u>

**Remark**:About operation for wifi gateway, please refer to separate instructions of wifi gateway. But we have warm notice for you about unlock/lock remotely:

©Unlock by touching the little button © Lock by long-pressing the same lock button with Bluetooth local control

## **More function**

#### Part 1 Alarm

Anti-theft Alarm: Once this smart lock get four times wrong Passcodes, it will be locked for 5 minutes, nobody can get in even if you have correct Passcodes.

Low Voltage Alarm: Once the batteries close to be dead, this smart lock will sound a beep alarm, and if you forget to replace the batteries before to be dead, you can use Type-C backup power to power for it(Under the keys cover).

#### Part 2 Passage Mode

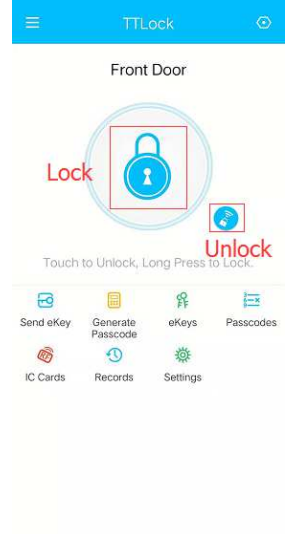

During the preset time priod, this smart lock will remain unlocked until it

is manually locked once Passage Mode activated

| $\leftarrow$ TTLock                                                                   | $\odot$   | $\leftarrow$ Settings  |           | $\leftarrow$ Passage M              | lode               |
|---------------------------------------------------------------------------------------|-----------|------------------------|-----------|-------------------------------------|--------------------|
| Front Door                                                                            |           | Basics                 | >         | Passage Mode                        |                    |
|                                                                                       |           | unlock remotely        | On >      | During the specific time period, th | e Lock will remain |
| A                                                                                     |           | Auto Lock              | Unknown > | Unlocked until it is manually Locke | id                 |
|                                                                                       |           | Passage Mode           | Off >     |                                     |                    |
|                                                                                       |           | Lock Sound             | >         |                                     |                    |
| Touch to Unlock, Long Press to Lock                                                   | 6         | Lock Clock             | >         |                                     |                    |
|                                                                                       | 1         | Diagnosis              | >         |                                     |                    |
| Send eKey Generate eKeys                                                              | Passcodes | Read Operation Records | >         |                                     |                    |
| <u>ම</u> බා ද                                                                         | 0         | Firmware Update        | >         |                                     |                    |
| IC Cards Fingerprints Authorized<br>Admin                                             | Records   | Attendance             |           |                                     |                    |
| ()<br>Sattings                                                                        |           | Unlock Notification    |           |                                     |                    |
|                                                                                       |           |                        |           |                                     |                    |
| Click 'Settings'                                                                      |           | Click 'Passage         | Mode'     | Activate Pass                       | sage Mode          |
| $\leftarrow$ Passage Mode                                                             | Save      |                        |           |                                     |                    |
| Passage Mode                                                                          |           |                        |           |                                     |                    |
| During the specific time period, the Lock wil<br>Unlocked until it is manually Locked | II remain |                        |           |                                     |                    |
| On these Days                                                                         |           |                        |           |                                     |                    |
| Sun Mon Tue Wed Thu                                                                   | Fri Sat   |                        |           |                                     |                    |
| All Hours                                                                             | 0         |                        |           |                                     |                    |
| Start Time                                                                            | 00:00 >   |                        |           |                                     |                    |
| End Time                                                                              | 00:00 >   |                        |           |                                     |                    |
|                                                                                       |           |                        |           |                                     |                    |
|                                                                                       |           |                        |           |                                     |                    |

Select period and click 'Save'

## Warranty

You will enjoy 100% satisfaction service with your smart lock. We provide 30days full refund and 60 days replacement with any product issue. E-mail to us with your order information, you will get more.

## Powered by Narpult Smart

Customer Service: service01@narpultsmart.com